## 图书馆学位论文提交办理流程

## 一、登录方式

1、校内登录方式:

登陆校图书馆(http://www.lib.hit.edu.cn)网站,点击学位论文,或者直接在浏览器 输入网址: https://papers.lib.hit.edu.cn/

2、校外登录方式: 访问: https://ivpn.hit.edu.cn/,统一身份认证登录,或使用 VPN 客户端(easyconnect) 登录,登录后操作参考校内登录方式。如仍有问题,请委托校内同学提交。

## 严禁使用他人学号,使用他人学号将导致被使用人以后无法提交自己的学位论文

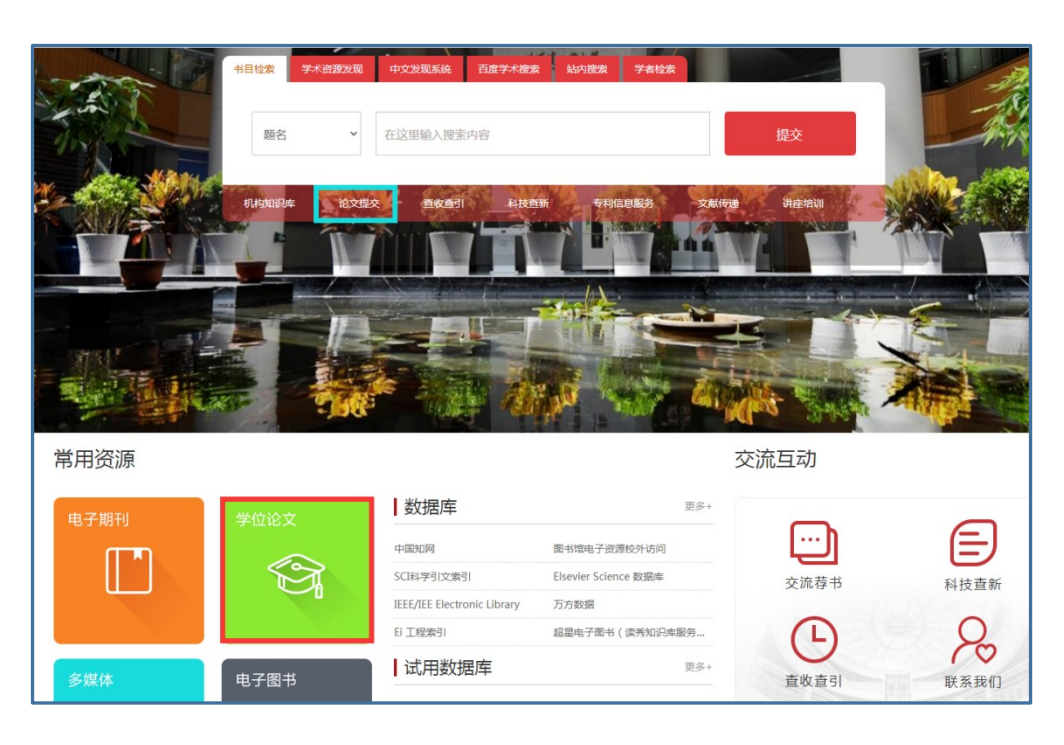

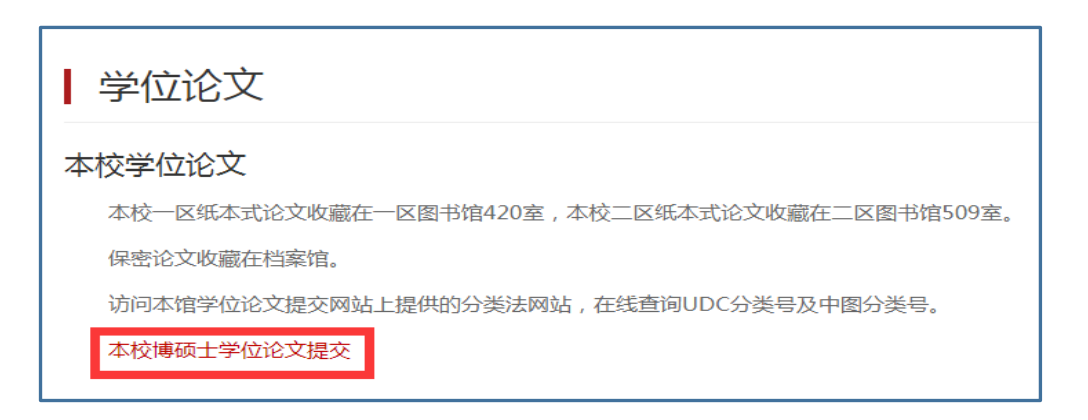

| 论文提交                                                                                                    |                                                              |  |  |  |  |  |  |  |  |
|----------------------------------------------------------------------------------------------------|--------------------------------------------------------------|--|--|--|--|--|--|--|--|
|                                                                                                    | 论文提交 提交须知 常见问题解答 文档下载 分类号查询 联系我们                             |  |  |  |  |  |  |  |  |
|                                                                                                    | <b>提交地址:</b><br>工大校园网内用户请访问:https://papers.lib.hit.edu.cn/   |  |  |  |  |  |  |  |  |
| 图书馆对电子版论文的要求:                                                                                                    |                                                              |  |  |  |  |  |  |  |  |
|                                                                                                    | 请同学们按以下要求整理自己的电子版论文,保证论文通过率。                                 |  |  |  |  |  |  |  |  |
|                                                                                                    | 建议用adobe acrobat转换pdf文件。(本馆审核论文也使用此软件,以下关于PDF文件的相关解释都基于此软件)。 |  |  |  |  |  |  |  |  |
| <ol> <li>电子版论文中必须使用2013版的《哈尔滨工业大学学位论文原创性声明和使用权限》。此页上要有作者自己及导师的手写<br/>名, 原创声明上填写的论文题目要与封面上的论文题目一致。</li> </ol>                                        |                                                              |  |  |  |  |  |  |  |  |
| (手写体签名的实现办法见" <b>常见问题解答"</b> ; 授权书在本页" <b>文档下载</b> "可见。)<br>2. pdf文件里要有"书签"。何为"书签"及"书签"的制作方法请参见" <b>常见问题解答"</b> 。<br>3. 要求PDF文件字迹清晰,各种符号没有乱码,没有空白页。 |                                                              |  |  |  |  |  |  |  |  |
|                                                                                                    | 4. 深圳的学生填写"学院"时,只能选择相应的"深圳研究生院".                             |  |  |  |  |  |  |  |  |

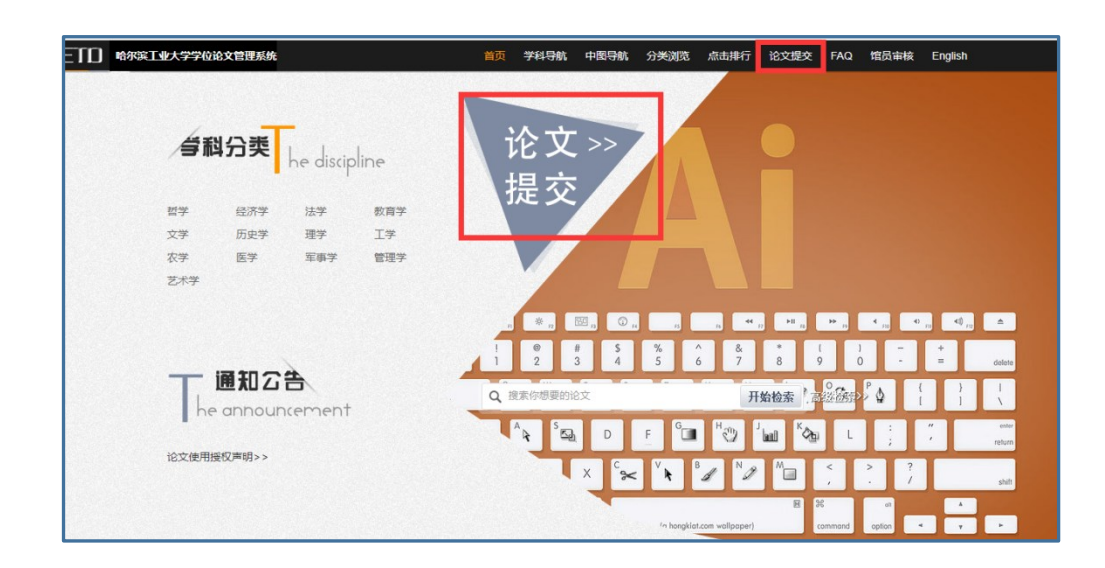

- 二、论文提交
  - 1、登录后点击我的信息,核对无误后,点击去提交我的论文进行论文提交。

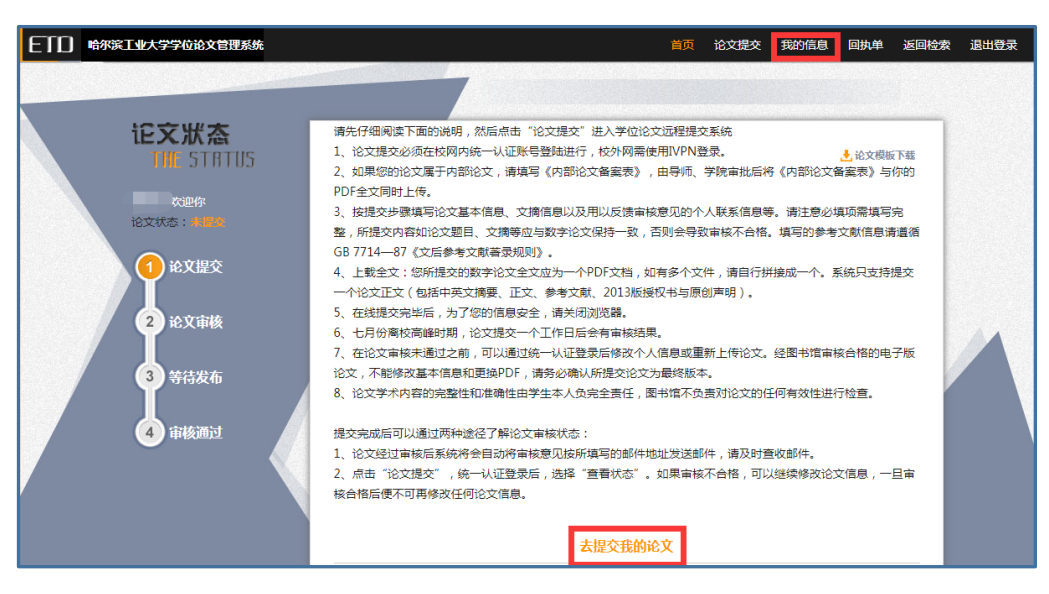

2、按照要求填写基本信息,填写时请留意红色字体的提示。填写完成后全文上传最

终版本的 PDF 电子版学位论文,保存并提交,等待显示论文上传成功后关闭对话框。

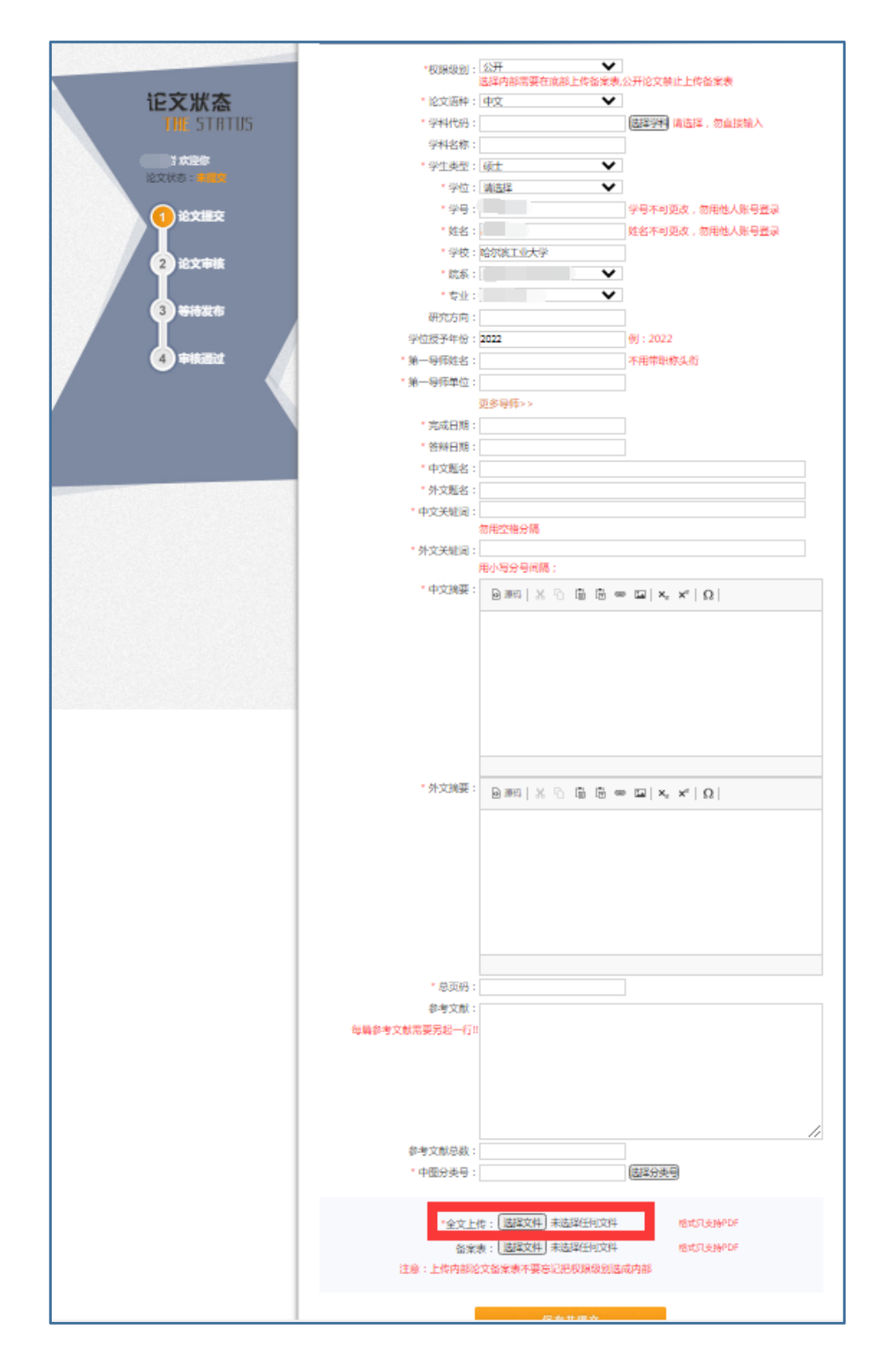

| 总进度:100% 4.44MB/4.44MB                                                     |  |  |  |  |
|----------------------------------------------------------------------------|--|--|--|--|
|                                                                            |  |  |  |  |
| 上传信息                                                                       |  |  |  |  |
| 论文文摘上传成功! (提交时间为2022-07-04)<br>正在上传PDF论文!<br>PDF论文正在进行保存!请稍等<br>PDF论文上传成功! |  |  |  |  |
| 关闭                                                                         |  |  |  |  |

## 三、论文审核

- 在论文审核未通过之前,可以通过学号登录后修改个人信息或重新上传论文。经 图书馆审核合格的学位论文,不能修改基本信息或更换 PDF,请务必确认所提交论 文为最终版本。
- 2、审核结果将通过邮件发送到系统中填写的邮箱,也可在系统中直接查询。审核未 通过的论文,请根据不通过原因修改后重新提交;审核通过的论文,请等待离校 系统数据同步。

审核通过的论文可根据需要在系统中下载并打印回执单

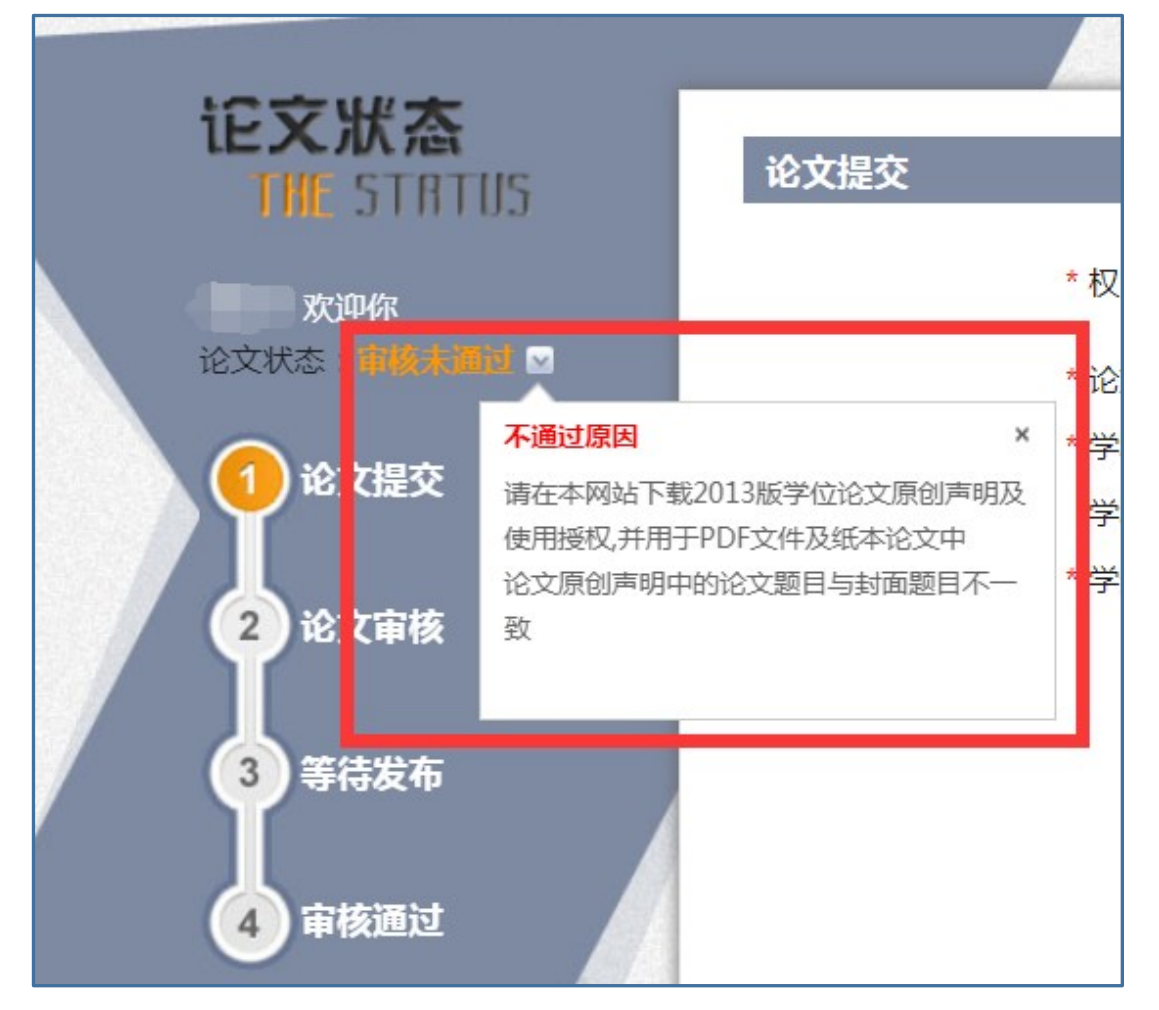

| ] 哈尔滨工业大学学位论文管理系统                       |                    | 首页                                                                                                    | 查看论文           | 我的信息 回执单                 | 反回检索 | 退出登录 |
|-----------------------------------------|--------------------|----------------------------------------------------------------------------------------------------|----------------|--------------------------|------|------|
|                                         |                    |                                                                                                    |                |                          |      |      |
| <b>论文狀态</b><br>TH <mark>L</mark> STATUS | 论文提交               |                                                                                                    |                |                          |      |      |
| 欢迎你<br>论文状态: <b>市场通过</b>                | * 权限级别:<br>* 论文语种: | <ul> <li>公开 </li> <li>歩择内部需要在底部上传备案表,</li> <li>中文 </li> </ul>                                                                                                    | 公开论文禁止         | 上上传备案表                   |      |      |
| <b>1</b> 论文提交                           | * 学科代码:<br>学科名称:   | 010101<br>哲学 - 哲学 - 马克思主义哲学                                                                                                    | 选择学科           | <b>违择,勿直接输入</b>          |      |      |
| 2 论文审核                                  | * 学生类型:<br>* 学位:   | <ul><li>硕士 </li><li></li></ul> <li></li> <li><li></li><li><li></li><li><li><li><li></li></li></li></li></li></li></li></li></li></li></li></li></li></li></li></li></li></li></li></li></li></li></li></li></li></li></li></li></li> |                |                          |      |      |
| 3)等待发布                                  | * 学号 :<br>* 姓名 :   |                                                                                                    | 学号不可更<br>姓名不可更 | 改,勿用他人账号登录<br>改,勿用他人账号登录 |      |      |
| 4 审核通过                                  | * 学校:<br>* 院系:     | 哈尔滨工业大学                                                                                                    |                |                          |      |      |
|                                         | * 专业:              | ~                                                                                                    | 1              |                          |      |      |

四、格式要求

- 1、电子版学位论文必须是**通过校会(分委会)审核的最终定稿版 PDF** 格式文件。文件中**无空白页,无乱码,无超链接,字迹、图片清晰,书签完整规范。**
- 2、学位论文的"原创性声明及使用授权"部分,必须使用研究生院颁布的2013年版
   "哈工大学位论文原创性声明及使用权限"。在该授权页上必须正确填写论文题目, 并由导师及论文作者手写签名。
- 3、2025年1月1日后答辩的博士研究生学位论文均需有博士论文答辩决议。
- 4、标准电子版学位论文格式示例:(红色字体为易出问题的地方)

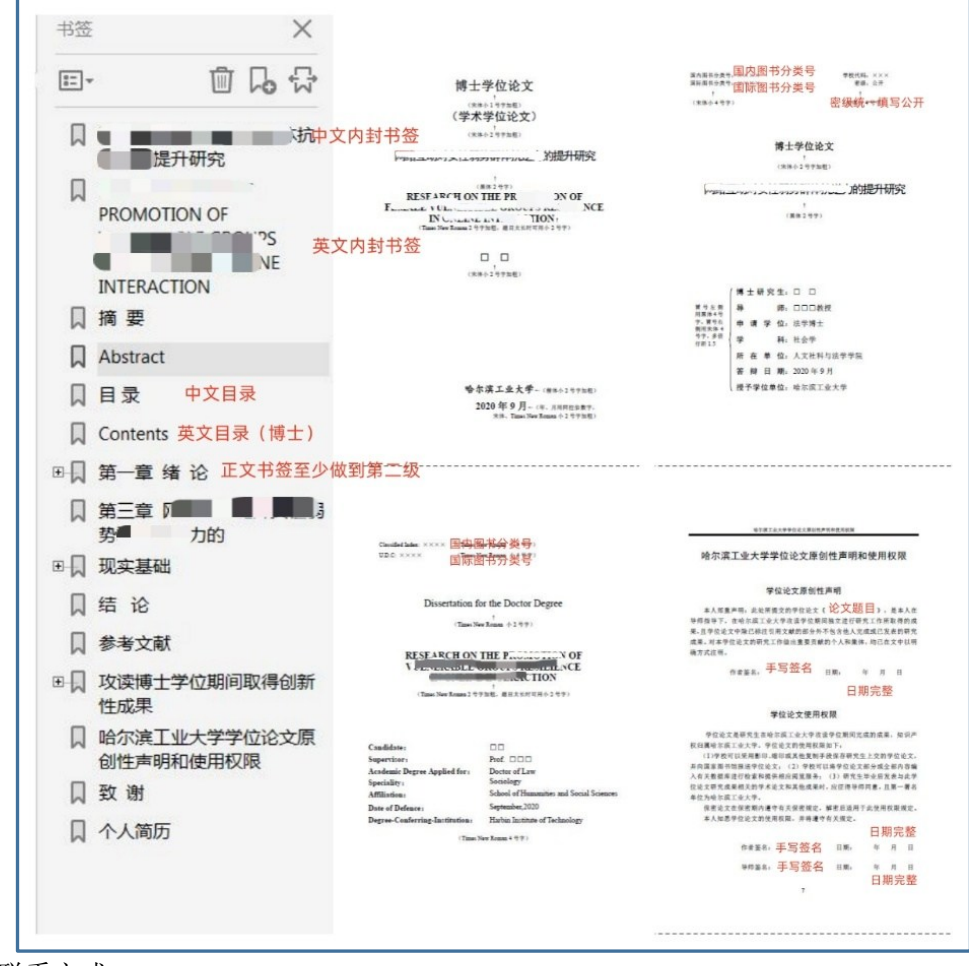

五、联系方式:

一区图书馆 420 室

电话: 86403221 Email: tanliyan2009@163.com